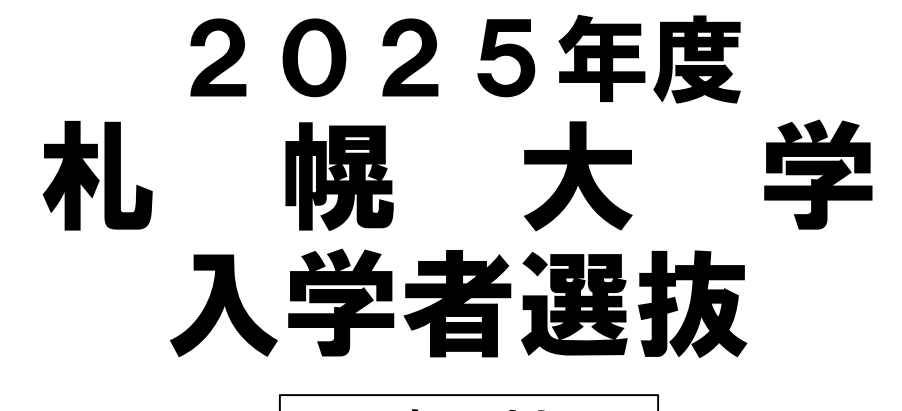

**専願制** 学校推薦型選抜 総合型選抜

# インターネット出願の流れ

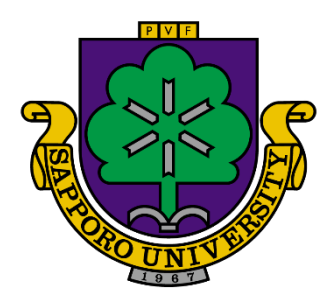

**札**幌大学

SAPPORO UNIVERSITY

札幌大学 入学センター

〒062-8520 札幌市豊平区西岡3条7丁目3-1

#### Tel0120-15-3201

E-mail nyushi@ofc.sapporo-u.ac.jp

※このマニュアル登録画面はイメージです。 実際の画面とは異なる場合があります。 札幌大学のインターネット出願では、2つの システムを使用します。

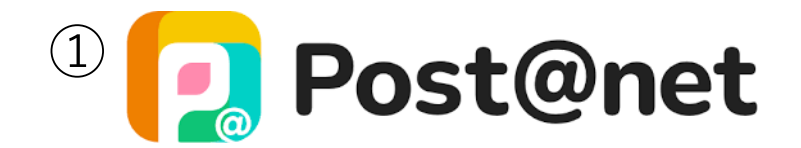

氏名・住所・在籍高校等を入力して検定料の支払いや受験票の ダウンロードを行う

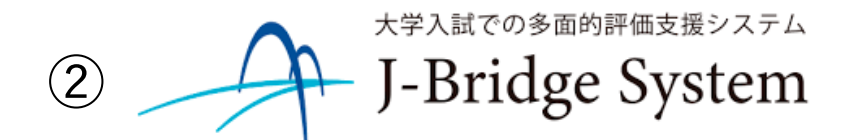

志望理由書や自己推薦書など入力および提出する

※どちらのシステムでもアカウントの作成が必要になります。

#### 目次

- **STEP1** 事前準備
- ・最初にPost@netのアカウントを作成します。

STEP2 出願登録

・post@netにて、出願を行います。選抜制度、志願先な どを選択して、志願者情報を入力します。

**STEP3** 入学検定料の支払い ・ post@netから検定料を支払います。決済が終わるまで、 次のSTEPに進むことが出来ません。

STEP4 JBS (J-Bridge System)書類申請システムへの 連携

・JBSでもアカウントを作成します。

**STEP5** JBS (J-Bridge System)書類申請システムでの 入力

・志望理由書や自己推薦書を入力します。

・資格取得者は、合格証明書などの画像ファイルをアッ プロードします。

STEP6 出願書類発送

・インターネットでの出願作業が終わったら、最後に post@netにログインして必要書類を印刷します。 書類(調査書や推薦書など)がそろい次第発送します。

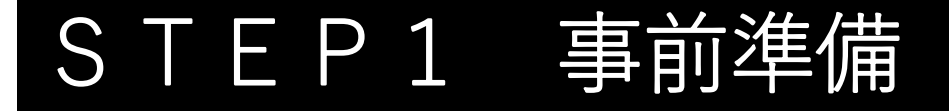

まずは札幌大学ホームページにアクセスします。 「インターネット出願」のボタンを選択します。

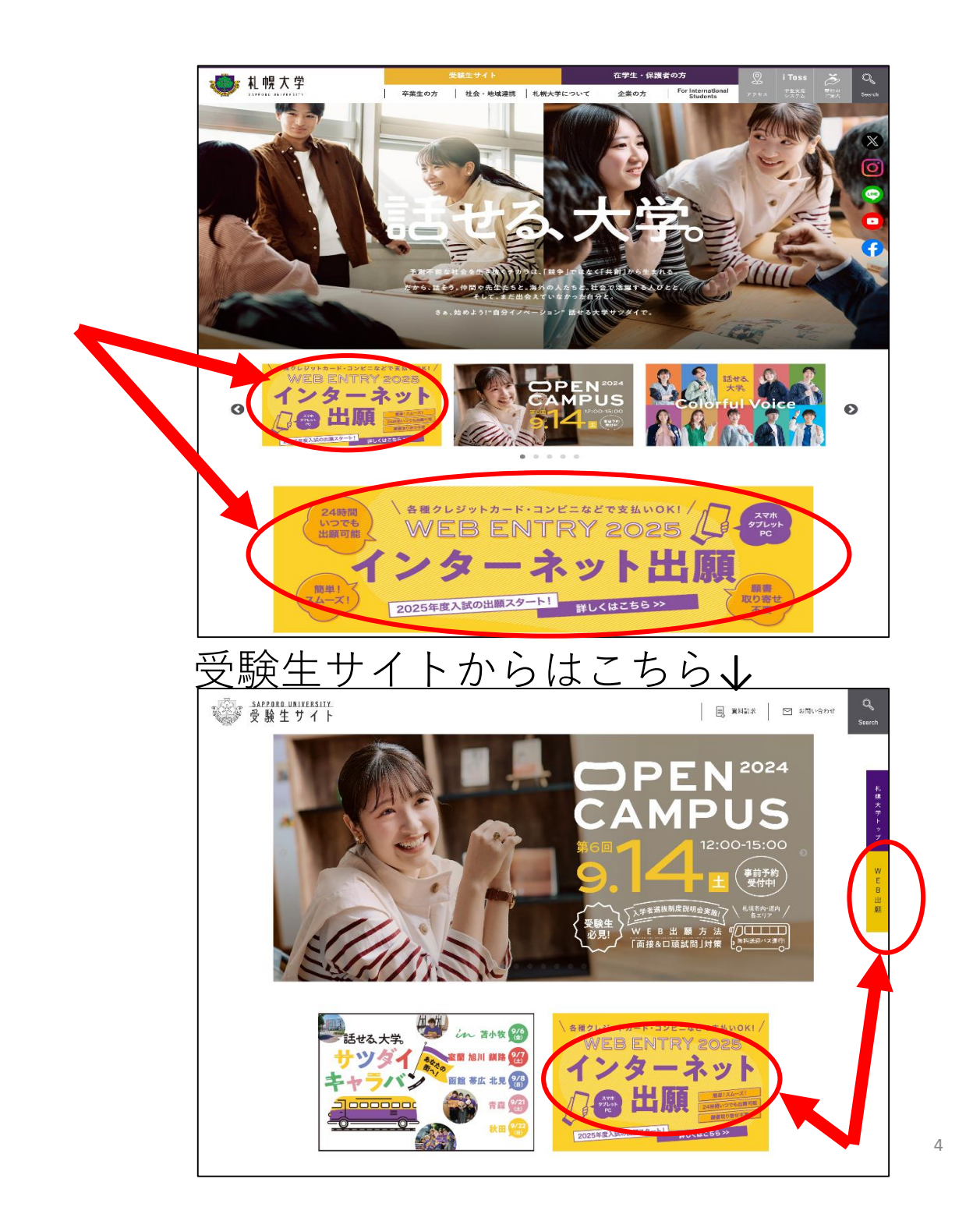

## Post@netポータルサイト

(<u>https://home.postanet.jp/PortalPublic/Identity/Account/Login?gkcd=012002</u>)にアクセスし、ログイン画面の「新規登録」からアカウント登録を行ってください。

| 🔁 Post@net 🚥                        | 機能 家族・教員向け機能・ 導入学校                                                                                                    | よくあるご質問 | アカウント作成 | ログイン |
|-------------------------------------|----------------------------------------------------------------------------------------------------|---------|---------|------|
|                                     | ログイン                                                                                                    |         |         |      |
|                                     | 😻 札幌大学                                                                                                    |         |         |      |
|                                     | 学校名をクリックすると「出願前の注意事項」を確認できます。                                                                                                    |         |         |      |
|                                     | 登録したメールアドレス、パスワードを入力して、ログインボタンをクリックしてください。<br>メールアドレス                                                                               |         |         |      |
|                                     | パスワード                                                                                                    |         |         |      |
|                                     | ロバスワードを表示する<br>ログイン                                                                                                    |         |         |      |
|                                     | パスワードを忘れた方はこちら<br>アカウント作成は新規智規ポタンをクリックしてください。<br>Post@netとしてアカウントを一個作成されている場合は、そちらを利用してください。<br>学校 <u>ローンにマカ</u> ウントを作成する必要はございません。 |         |         |      |
| $\langle$                           | 6F.HR.1240                                                                                                    |         |         |      |
| Copyright © Kyoto Information Proce | essing Service co.,Itd. All Rights Reserved. 利用規約 個人情報の取り扱いにつ                                                                       | いて 運営会社 | ±       |      |

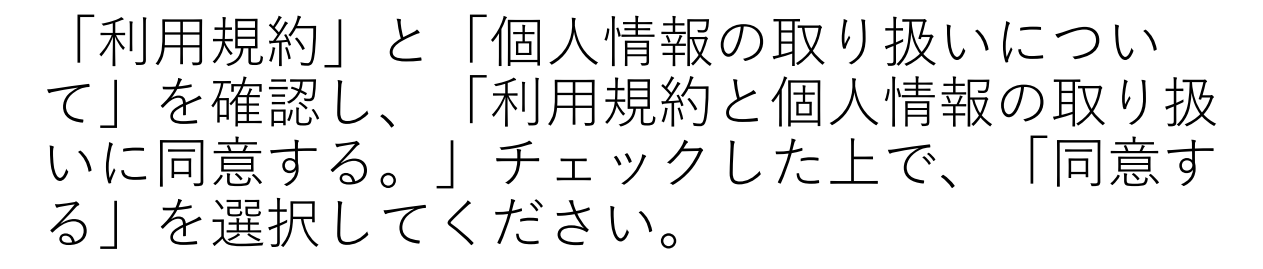

| Post@net | 機能 家族・教員向け機能▼ 導入学校 よくあるご質問 <mark>アカウント作成 ログイン</mark>                                                                                                    |
|----------|----------------------------------------------------------------------------------------------------|
|          | 利用規約                                                                                                    |
|          | (目的)                                                                                                    |
|          | ・この利用規約は、Post@net(受験生向けポータルサイト)(以下「本サービ<br>ス」といいます)が提供するサービスを利用する者(以下「利用者」といいま<br>す)と京都電子計算株式会社(以下「弊社」といいます)との間で結ぶ事項を定<br>めています。                                                                                                    |
|          | (サービスの利用)                                                                                                    |
|          | ・本サービスはメールアドレスを登録することにより利用することができます。                                                                                                    |
|          | <ul> <li>・メールアドレスの登録にあたっては、正確な情報を登録してください。また、登録情報に変更があった場合は、速やかに本サービスの指定する方法により変更の<br/>手続を行ってください。</li> </ul>                                                                                                    |
| _        | ・メールアドレスの登録にあたり、本サービスへの登録および利用のため、利用者<br>は直接 酸社へ情報を提供することに同意していただきます。                                                                                                    |
|          | 一部、省略                                                                                                    |
| Ľ        | コに同人に目報のなう成でためう 3000000000000000000000000000000000000                                                                                                    |
|          | <ul> <li>第三者提供先:お気に入り登録校</li> <li>第三者提供の目的:利用者がお気に入り登録した学校から案内などを送るため</li> <li>提供する個人情報の項目:漢字氏名、カナ氏名、郵便番号、都道府県、住</li> <li>既電話番号1、電話番号2、性別、生年月日、メールアドレス、他</li> <li>提供の手段又は方法:インターネット回線を利用した伝送</li> <li>当該個人情報の提供を受ける組織:利用者がお気に入り登録された学校</li> <li>当該個人情報の取り扱いに関する契約等:Post@netサービス利用規約(契約<br/>校向けのもの)</li> </ul> |
|          | (委託事業者の個人情報の取り扱い)                                                                                                    |
|          | 弊社が委託した事業者に対しても、本サービスの個人情報の取り扱いが適用されま<br>す。                                                                                                    |
|          | (個人情報に関するお問い合わせ先)                                                                                                    |
|          | 本サービスで登録していただきました個人情報は、京都電子計算株式会社の個人情<br>報保護方針に従って、厳重に管理します。<br>https://www.kip.co.jp/company/declaration.html                                                                                                    |
|          | ☑ 利用規約と個人情報の取り扱いに同意する。                                                                                                    |
|          | 同意する                                                                                                    |

## 必要事項を入力し、「登録」を選択してくださ い。

※Post@netで登録するメールアドレスは、JBS(J-Bridge System)で登録するメールアドレスと一致 させる必要がありますので、ご注意ください。

|                                 | Post@net  | 機能 家族・教員向け機能・ 導入学校 よくあるご質問                                                                                                    | アカウント作成 ログイン |
|---------------------------------|-----------|----------------------------------------------------------------------------------------------------|--------------|
|                                 |           | アカウント作成                                                                                                    |              |
|                                 |           | 当サービスの利用にはアカウント作成が必要です。<br>以下のメールアドレスを入力してください。                                                                                                    |              |
|                                 |           | メールアドレスは、ログイン時およびログイン後の各操作に<br>利用します。<br>登録後、登録完了のメールが自動的に配信されますので、<br>「@postanet.jp」からのメールを受け取れるように設定して<br>ください。                                           |              |
| パスワードは<br>数字、記号、英大3<br>英小文字が必須で | 文字、<br>** | ご利用いただけるパスワードには以下の条件があります。<br>最小8文字最大50文字<br>半角数字必須<br>半角英大文字必須<br>半角英大文字必須<br>半角英数字以外の文字(記号)必須<br>メールアドレスと同一でないこと<br>例)Pass2021!! ※例のパスワードは使用しないでくださ<br>い。 |              |
|                                 |           | メールアドレス                                                                                                    |              |
|                                 |           | パスワード                                                                                                    |              |
|                                 |           | <ul><li>パスワードを表示する</li><li>パスワード(確認)</li></ul>                                                                                                    |              |
|                                 |           | □パスワードを表示する                                                                                                    |              |
|                                 |           | ニックネーム                                                                                                    |              |
|                                 |           | 氏名 フリガナ (姓)                                                                                                    |              |
|                                 |           | 氏名 フリガナ (名)                                                                                                    |              |
|                                 |           | 電話番号                                                                                                    |              |
|                                 |           | ログイン時の認証コードが受信できないときに必要となりま<br>す。<br>忘れない内容で設定をお願いします。                                                                                                    |              |
|                                 |           | <ul> <li>秘密の質問</li> <li>選択してください ✓</li> </ul>                                                                                                    |              |
|                                 |           | 秘密の質問の答え                                                                                                    |              |
|                                 |           | 登録                                                                                                    |              |

#### 仮登録が完了すると登録されたメールアドレス にアカウント作成受付メールが届きます。

| Post@net 🚥                       | 機能                                                   | 家族・教員向け機能▼ | 導入学校     | よくあるご質問 | アカウント作成 | ログイン |
|----------------------------------|------------------------------------------------------|------------|----------|---------|---------|------|
|                                  | 仮登録メール送信気<br>まだ登録は完了しておりません。<br>メールを確認して登録を完了させて下さい。 | <b>:</b> 了 |          |         |         |      |
| Copyright © Kyoto Information Pr | ocessing Service co.,ltd. All Rights Reserved. 利     | 用規約 個人情報の  | 取り扱いについて | (運営会社   |         |      |

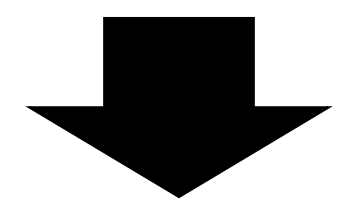

# メール本文中のURLを選択してください。 これにより、Post@netのアカウント登録が完了 します。

| Post@net 🚥                            | 機能                                            | 家族・教員向け機能▼ | 導入学校     | よくあるご質問 | アカウント作成 | ログイン |
|---------------------------------------|-----------------------------------------------|------------|----------|---------|---------|------|
|                                       | 登録完了                                          |            |          |         |         |      |
|                                       | メールをご確認頂きありがとうございます。ユーザー登録<br>しました。           | が完了        |          |         |         |      |
| Copyright © Kyoto Information Process | ing Service co.,ltd. All Rights Reserved. 利用規 | 約 個人情報の    | り取り扱いについ | いて 運営会社 | :       |      |

# STEP2 出願登録

### 本学ホームページの受験生サイトから、出願サ イトPost@net

(<u>https://home.postanet.jp/PortalPublic/Identity/Account/Login?gkcd=012002</u>)にアクセスし、メール アドレスとパスワードを入力して、「ログイ ン」を選択してください。

| 🔁 Post@net 🚥      | 機能 家族・教員向け機能・ 導入学校 よくあるご質問 <mark>フカウント作成</mark> ログイン                                                    |
|-------------------|----------------------------------------------------------------------------------------------------|
|                   | ログイン                                                                                                    |
|                   | <b>北</b> 幌大学                                                                                            |
|                   | 学校名をクリックすると「出願前の注意事項」を確認できます。                                                                           |
|                   | 登録したメールアドレス、パスワードを入力して、ログインボタンをクリックしてください。<br>メールアドレス                                                   |
|                   | バスワード                                                                                                   |
|                   | ログイン<br>パスワードを表示する                                                                                      |
|                   | アカウント作成は新規量類ボタンをクリックしてください。<br>PostGenetとアカウントを一度作成されている場合は、そちらを利用してください。<br>学校様ごとにアカウントを作成する必要はございません。 |
|                   |                                                                                                    |
| Copyright © Kyoto | information Processing Service co.,Itd, All Rights Reserved. 利用規約 個人情報の取り扱いについて 運営会社                    |

### ※この画面は登録完了画面(P8)右上の「ログ イン」からもアクセスすることが出来ます。

登録されたメールアドレスに承認コードが通知 されますので、承認コードを入力してログイン します。

※Post@netへのログイン時には必ず承認コード の入力が必要となります。毎回、新しい承認 コードが発行されますので、登録したメールア ドレスに通知された承認コードを入力してくだ さい。

| [ Post@net 🚥          | 機能 家族・教員向け機能・ 導入学校 よくあるご質問 アカウント作成 ログイン                                           |
|-----------------------|-----------------------------------------------------------------------------------|
|                       | 認証コード入力<br>登録されているメールアドレスに認証コードを送信しました。<br>認証コードを入力してログインして下さい。                   |
|                       | 認証コード<br>ログイン<br>共用端末等ではチェックOFFにして下さい<br>□ この端末を記憶させる<br>認証コードが受信できない場合はこちら       |
| Copyright © Kyoto Ini | ormation Processing Service co.,Itd. All Rights Reserved. 利用規約 個人情報の取り扱いについて 運営会社 |

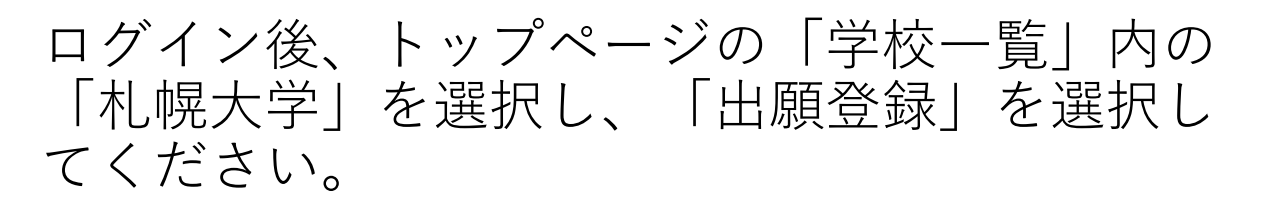

| Post@net 🚥            | ŀ                                            | ・ップ メッ          | ッセージ 学校一覧   | 出願内容一覧     | オープンキャンパス・    | よくあるご質問     | アカウント・    | ログアウ1 |
|-----------------------|----------------------------------------------|-----------------|-------------|------------|---------------|-------------|-----------|-------|
|                       |                                              | 4               | 学校一覧        |            |               |             |           |       |
| アカウント情報を先に設定して頂きますと、出 | 願の際に志願者情報の入力画面で初期表示が                         | 可能です。           |             |            |               |             |           |       |
| 学校一覧                  |                                              |                 |             |            |               |             |           |       |
| 心 机幌大学                |                                              |                 |             |            |               |             |           | ^     |
|                       |                                              |                 |             |            |               | お気に         | こ入り登録     |       |
|                       | 札幌大学オープンキャンパス特設サイト                           | はじめに            | 出願登録 出願     | 内容一覧 合格発行  | も 札幌大学ホームページ  | 7           |           |       |
| れ                     | :見つめ、社会との距離感を確めながら成長で<br>らく                  | きる環境を整え         | こています。 これから | 目標を見つけたい人に | も、将来の目標に向かってI | 取り組む人にも。 自分 | うだけの学びを札幌 | 大学で見  |
| Copyright © I         | Kyoto Information Processing Service co.,Itd | . All Rights Re | served.     | 利用規約    個  | 人情報の取り扱いについて  | 運営会社        |           |       |

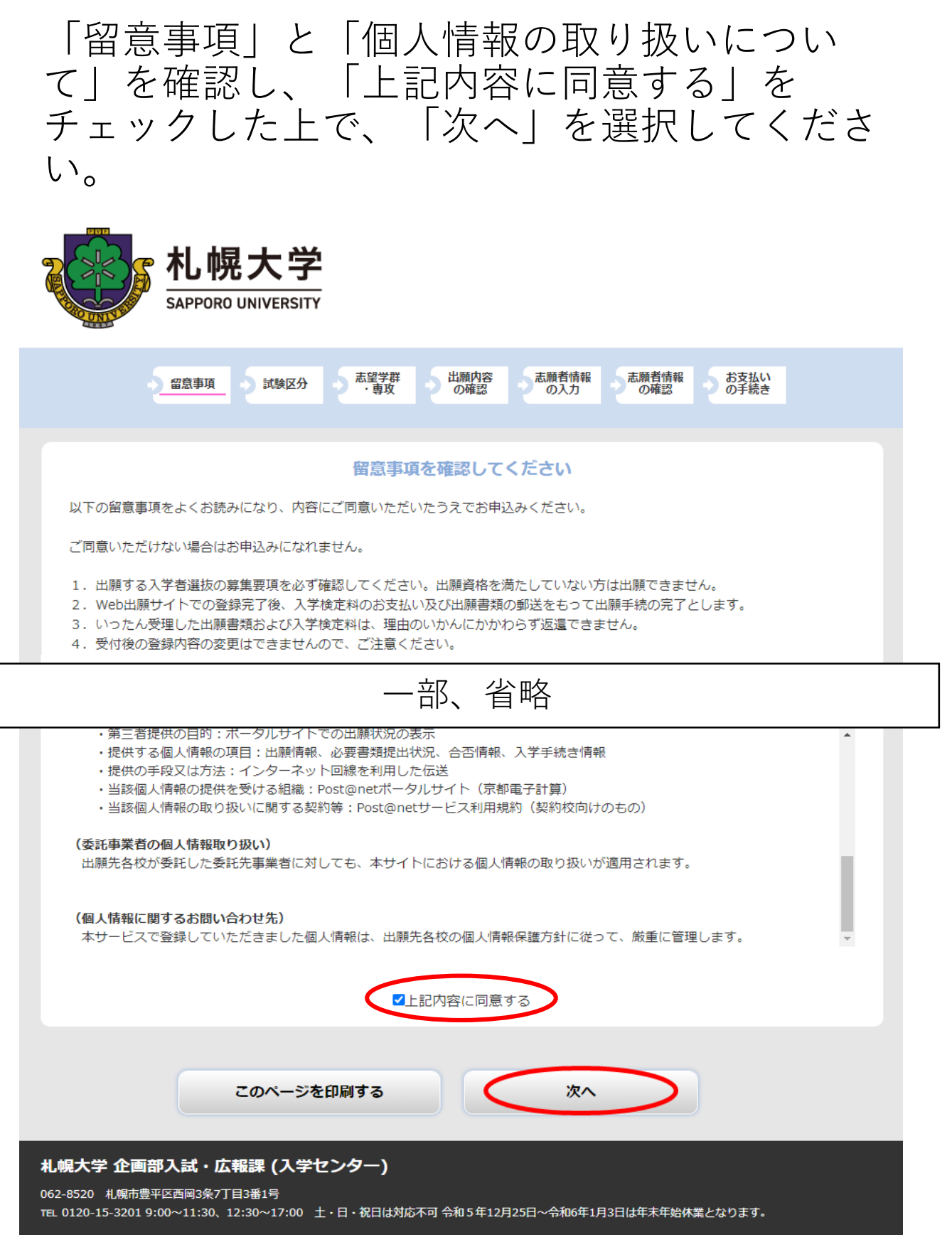

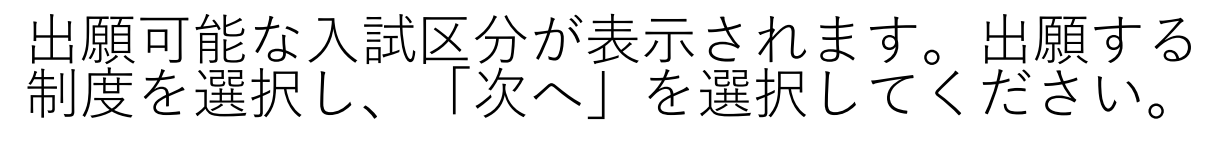

| 私幌大学<br>SAPPORO UNIVERSITY                                                                                                    |
|----------------------------------------------------------------------------------------------------|
| 留意事項 試験区分 志望学群 出願内容 売願者情報 お支払い<br>・専攻 の確認 の入力 の確認 の予続き                                                                                   |
| 志望区分を選択してください                                                                                                    |
| 学校推薦型選抜【課外活動】11月日程                                                                                                    |
| 学校推薦型選抜[指定校]<br>学校推薦型選抜[公募制]11月日程                                                                                                    |
| 社会人特別選抜                                                                                                    |
| 海外帰国生徒特別選抜                                                                                                    |
| 戻3 次へ                                                                                                    |
| <b>札幌大学 企画部入試・広報課 (入学センター)</b><br>062-8520 札幌市豊平区西岡3条7丁目3番1号<br>TEL 0120-15-3201 9:00~17:00 土・日・祝日は対応不可 令和6年12月25日~令和7年1月5日は年未年始休業となります。 |

※制度によっては高校コード、パスワードが必要な場合 がございます。

①学校推薦型選抜【指定校】の場合は担任の先生や進路 指導部の先生にご確認ください。

②学校推薦型または自己推薦選抜【課外活動】の場合は 顧問の先生またはTeL011-852-9177までお問い合わせくだ さい。

その他、分からない場合は札幌大学入学センター TEL0120-15-3201までお問い合わせください。

| 出願する<br>(口頭討<br>へ」を選 | ,「学群・<br>【問免除資<br>【択してく    | 専攻」「試験地」「共通項目<br>【格など)」を選択して「次<br>ださい。                                                                                |
|----------------------|----------------------------|----------------------------------------------------------------------------------------------------|
|                      | Not the sapporo UNIVERSITY |                                                                                                    |
|                      | 2 留意事項 2 試験区分              | 志望学群<br>・専攻 の確認 の入力 の確認 の手続き                                                                                          |
|                      |                            | 学校推薦型選抜[公募]11月日程                                                                                                    |
|                      | 試験日程、                      | 志望学群・専攻、試験会場を選択してください                                                                                                 |
| 学校推薦                 | 專型選抜[公募]11月日程              | -                                                                                                    |
| 試験日和                 | <br>呈:2024年11月23日(土)また     | は2024年11月24日(日)※試験日は選抜要項を確認してください。                                                                                    |
| 主皇                   | 学群・専攻                      | リベラルアーツ専攻                                                                                                    |
| 試驗会                  | 습년<br>広場                   | <ul> <li>札幌</li> <li>✓</li> <li>試験地を必ず選択してください</li> </ul>                                                             |
| 学校推测                 | 專型選抜[公募]11月日程 共通           | 項目                                                                                                    |
|                      | 武問免除資格について <mark>必須</mark> | なし<br>免除資格を保有している場合は小論文試験が免除になります。 ※証明書のコピーをコ-<br>Bridge Systemから画像データで提出してください。 詳細は札幌大学ホームページ<br>または入学者選抜要項をご確認ください。 |
|                      | Ę                          | 5 次へ                                                                                                    |

出願内容に間違いがないか確認してください。 訂正する場合は「出願内容を修正する」を選択 してください。 間違いがなければ「次へ」を選択してください。 出願内容に間違いがないか確認してください。 訂正する場合は「出願内容を修正する」を選択 してください。

間違いがなければ「次へ」を選択してください。

| R    | 大····································                              | 大学              | <b>2</b>                         |                        |          |              |       |            |
|------|--------------------------------------------------------------------|-----------------|----------------------------------|------------------------|----------|--------------|-------|------------|
|      | 留意事項                                                               | 試験区分            | 志望学群・専攻                          | 出願内容の確認                | 志願者情報の入力 | 志願者情報<br>の確認 | おすのす  | 5払い<br>手続き |
| 出際この | 順内容をご確認ください。<br>順内容を追加・修正する場合は<br>D内容でよろしければ「次へ」                   | は「出願内?<br>ボタンを? | 客を修正する」ボタン<br>クリックしてください<br>出商内容 | ンをクリックし<br>い。<br>なご確認く | てください。   |              |       |            |
|      | ■志望区分:学校推薦型選                                                       | <b>窪抜 [公</b> 募  | 11月日程                            | L.C. AEBC /            | /2011    |              |       |            |
|      | 試験日程                                                               | 出願              |                                  | 志望学群・専攻 試験会場           |          |              |       | 試験会場       |
|      | 2024年11月23日(土)<br>または2024年11月24日<br>(日)※試験日は選抜<br>要項を確認してくださ<br>い。 | 1               | リベラルアーツ専                         | 攻                      |          |              |       | 札幌         |
|      |                                                                    |                 | 口頭試                              | 問免除資格につ                | いて       |              |       |            |
|      | なし                                                                 |                 |                                  |                        |          |              |       |            |
|      |                                                                    |                 |                                  |                        |          | 7            | (学検定) | 料 30,000円  |
|      |                                                                    | 出願内容            | を修正する                            |                        | 次へ       |              |       |            |

# 志願者情報を入力し、「次へ」を選択してください。

| 留意事項 🧳 試練区     | 3分 志望学群 出願内容 志願者情報 志願者情報 お支払い<br>の確認 の入力 の確認 の予続き                  |
|----------------|--------------------------------------------------------------------|
|                | 志願者情報を入力してください                                                     |
| 志願者情報          |                                                                    |
| 氏名(フリガナ) 必須    | 姓    名                                                             |
| 氏名(漢字) 必須      | 姓    名                                                             |
| 性別 必須          | ○男 ○女                                                              |
| 生年月日 必須        | 西暦                                                                 |
| メールアドレス 必須     | @                                                                  |
| メールアドレス(再入力) 🜌 | 受信確認メール送信<br>「孫语聴怒メール送信                                            |
|                | 一部、省略                                                              |
| U/2/J%         | 又縁維砂で選択した力は維約石、又線用インラーホットリイトで選択した力はリイト<br>名、その他を選択した方は詳細を記入してください。 |
| 高校の時のクラブ活動     |                                                                    |
| 第一志望の大学・短期大学名  | あなたが受験する大学を本学を含め、第3志望まであげて記入してください。                                |
| 第二志望の大学・短期大学名  | あなたが受験する大学を本学を含め、第3志望まであげて記入してください。                                |
| 第三志望の大学・短期大学名  | あなたが受験する大学を本学を含め、第3志望まであげて記入してください。                                |
|                | 展3 次へ                                                              |

#### 入力情報に間違いがないか確認してください。 訂正する場合は「志願者情報を訂正する」を選 択してください。

間違いがなければ、「次へ」を選択してくださ い。

| - 陌芙枝和              |                            |
|---------------------|----------------------------|
| 気料合1角報              |                            |
| 氏名 (フリカナ)           |                            |
| 氏名 (漢字)             | . 札幌 . 札大                  |
| 性別                  | 男性                         |
| 生年月日                | 2006年4月2日                  |
| メールアドレス             | nyushi@ofc.sapporo-u.ac.jo |
| 5.願者住所              |                            |
| 郵便番号                | 062-8520                   |
| 都道府県                | 北海道                        |
| 住所1                 | 札幌市豊平区                     |
| 住所 2                | 西岡3条7丁目3-1                 |
| 住所 3                | 札幌大学寮サツダイ101               |
| 自宅電話番号              | 011-852-9153               |
| 携帯電話番号              | 070-1234-1234              |
| 均高校情報               |                            |
| 高校名                 | 都道府県立 士別翔雲                 |
| 卒業年月                | 2025年3月卒業見込み               |
| 課程                  | 全日制                        |
| 学科                  | 商業科                        |
| 高校への結果通知            | 通知する                       |
| <b>器急連絡先</b>        |                            |
| 志願者との関係(続柄)         | 父親                         |
| 郵便番号                | 095-0401                   |
| 都道府県                | 北海道                        |
| 住所1                 | 士別市                        |
| 住所 2                | 朝日町中央1-2-3                 |
| 住所3                 |                            |
| 保護者等緊急連絡先           | 080-1234-1234              |
| マンケート               |                            |
| 本学を志望した理由は何です<br>か。 | 学びたい学群・専攻がある               |
| 本堂の記事・広告で印象に残っ      |                            |

17

# STEP3 入学検定料の支払い

お支払い方法を選択します。お支払い方法は 「コンビニ支払い」「クレジット決済」「ペイ ジー支払い(郵便局ATMなど)」から選択でき ます。お支払い後は出願登録内容の変更はでき ません。「次へ」を選択し、選択したお支払い 方法の手順に沿って進んでください。

| SA SA                                                                           |                                                         |                                                |                                                        |                                             |                                 |                                |                               |         |
|---------------------------------------------------------------------------------|---------------------------------------------------------|------------------------------------------------|--------------------------------------------------------|---------------------------------------------|---------------------------------|--------------------------------|-------------------------------|---------|
|                                                                                 | 3事項 🕗 1                                                 | 试験区分                                           | 志望学群 ・専攻                                               | 出願内容の確認                                     | 志願者情報の入力                        | 志願者情報の確認                       | お支払い<br>の手続き                  |         |
| 襲登録は完了しまし;<br>さ続き、下記「次へ、<br>お支払方法を選択し<br>メイン指定受信を設;<br>可能性がございます。<br>選択されたお支払方; | たが、出願手¥<br>」ボタンをク!<br>、「次へ」ポ<br>をされているフ<br>、<br>去は変更するる | 焼きはまだ5<br>リックして?<br>タンをクリッ<br>方は、「@c<br>ことができる | 宅了していませ<br>決済にお進みし<br>ックすると、愛<br>ofc.sapporo-u<br>ません。 | さん。<br>いただき、指示に<br>登録されたメール<br>J.ac.jp」のドメ・ | 従ってお支払い<br>レアドレスへ出願<br>インのメール受信 | の手続きをお願<br>確認メールが送<br>言設定をしていた | いいたします。<br>信されます。<br>ない場合、メーノ | レが送信され: |
|                                                                                 |                                                         | 出原                                             | <b>頁手続き</b> に                                          | <mark>tまだ完了</mark>                          | していませ                           | : <b>ん</b>                     |                               |         |
|                                                                                 | z                                                       | 利用内容                                           | そとお支払び                                                 | う法を確認し                                      | 、次へお進み                          | ください                           |                               |         |
| ご利用内容<br>入学検定料:<br>振込手数料:<br>お支払合計:                                             | 30,000F<br>1,000円<br>31,000F                            | <del>л</del>                                   |                                                        |                                             |                                 |                                |                               |         |
| 一お支払方法の選                                                                        | 銀                                                       |                                                |                                                        |                                             |                                 |                                |                               |         |
| <ul> <li>ロンビニ支持</li> </ul>                                                      | ムい(お取扱会                                                 | 注額(は、 3 (                                      | 0万円までと                                                 | なります)                                       |                                 |                                |                               |         |
|                                                                                 | SON 📰 FamilyM                                           | art 1 STOP                                     | } 🎴 💈                                                  | Seicemart 🕑                                 |                                 |                                |                               |         |
| ○クレジット:                                                                         | 決済(以下が                                                  | ご使用頂け                                          |                                                        |                                             |                                 |                                |                               |         |
|                                                                                 |                                                         | B                                              | Diners Ch                                              | ib<br>AC                                    |                                 |                                |                               |         |
|                                                                                 | 201                                                     |                                                |                                                        |                                             |                                 |                                |                               |         |
| Vay-easy                                                                        |                                                         |                                                |                                                        |                                             |                                 |                                |                               |         |
|                                                                                 |                                                         |                                                |                                                        | 次へ                                          |                                 |                                |                               |         |
| 決済終<br>出願内                                                                      | らう<br> 容一                                               | をは<br>- 覧_                                     | 再度I<br>  →                                             | Post@<br>「出原                                | netに<br>頁内容                     | ログ<br>を確                       | `イン<br>認」                     | してから    |
| 学に決                                                                             | はす                                                      | - Z                                            | ٦٦                                                     | Ϋ́Ξ́Ε                                       | 百亜I                             | ゎ「                             | -<br>++) 答                    | 1日/一    |

18

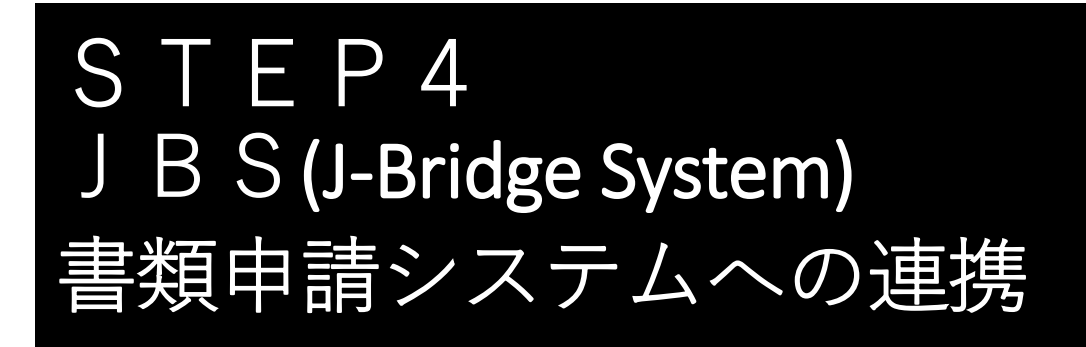

入学検定料の支払いが完了すると、出願時に 登録したメールアドレス宛に「入学検定料 入 金完了」メールが届きます。

届き次第、再度Post@netにログイン(P8参照)後 に「出願内容一覧」を選択します。

| 🔁 Post@net 🚥                                                     | トップ            | メッセージ          | 学校一覧    | 出願内容一覧    | オープンキャンパス・   | よくあるご質問     | アカウント・    | ログアウト |
|------------------------------------------------------------------|----------------|----------------|---------|-----------|--------------|-------------|-----------|-------|
|                                                                  |                | 学校-            | 一覧      |           |              |             |           |       |
| アカウント情報を先に設定して頂きますと、出顧の際に志願者情報の入力画面で初期表                          | 示が可能です         | す。             |         |           |              |             |           |       |
| 学校一覧                                                             |                |                |         |           |              |             |           |       |
| 1 机械大学                                                           |                |                |         |           |              | \$          |           | ^     |
|                                                                  |                |                |         |           |              | お気          | こ入り登録     |       |
| 札幌大学オープンキャンバス特設サイ                                                | () ដេ          | こめに 出願生        | 2録 出願内  | 容一覧 合格発表  | 長 札幌大学ホームページ | 2           |           |       |
| れパ大学の守びれパ大学では、学生が自分を見つめ、社会との距離感を確めながら成<br>つけてください。<br>→入試情報はこちら← | 長できる環          | 現を整えています       | 。これから目れ | ₹を見つけたい人に | も、将来の目標に向かって | 取り組む人にも。 自分 | うだけの学びを札勝 | 大学で見  |
| Copyright © Kyoto Information Processing Service co              | .,Itd. All Rij | ghts Reserved. | 利       | 用規約 個.    | 人情報の取り扱いについて | 運営会社        |           |       |

#### 次に出願した、区分の「出願内容を確認」を 選択してください。

| Post@net 🚥        | )                    | トップ     | メッセージ  | 学校一覧 | 出願内容一覧 | オープンキャンバス・ | よくあるご質問 | アカウント・ | ログアウト |
|-------------------|----------------------|---------|--------|------|--------|------------|---------|--------|-------|
|                   |                      |         | 出願内    | 容一覧  |        |            |         |        |       |
| 出願した学校が一覧表示されます。「 | 内容の確認および再出願を行う場合は、学校 | 名をクリックし | てください。 |      |        |            |         |        |       |
| 札幌大学              |                      |         |        |      |        |            |         |        | ^     |
| 出願管理番号: S00002275 |                      |         |        |      |        |            |         |        | 追加出願  |
| 出願登録番号            | 10100938850          |         |        |      |        |            |         |        |       |
| 状態                | 決済済                  |         |        |      |        |            |         |        |       |
| 志望区分              | 自己推薦選抜[資格]D日程        |         |        |      |        |            |         |        |       |
| 志望学群・専攻           | 経済学専攻                |         |        |      |        |            |         |        |       |
| 試験日程              | 2023年3月22日(金)        |         |        |      |        |            |         |        |       |
| 試験会場              | 札幌                   |         |        |      |        |            |         |        |       |
| 出願内容を確認           |                      |         |        |      |        |            |         |        |       |

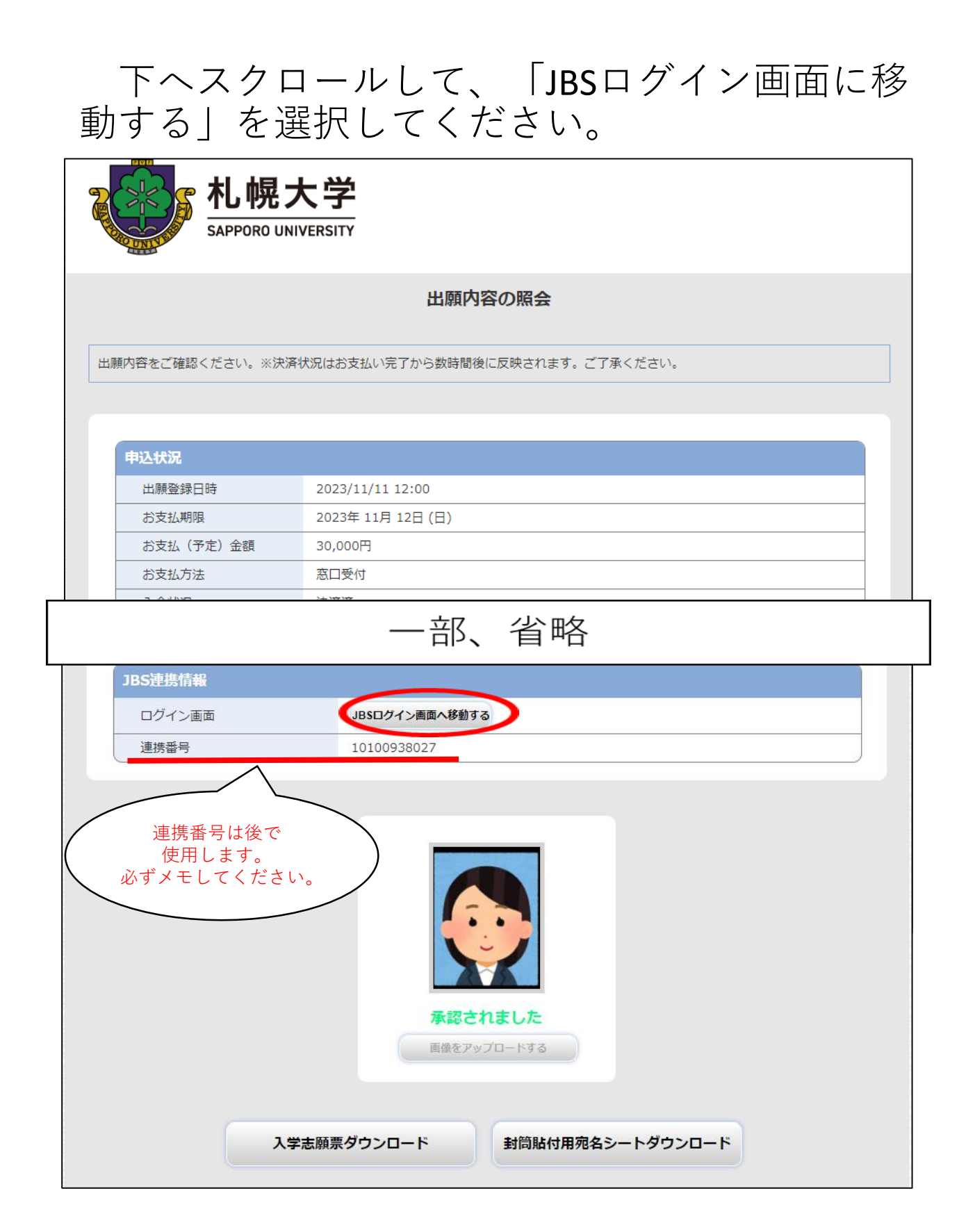

【J-Bridge System(書類審査システム)を初めて利 用する場合】

「新規会員登録」からアカウント登録を行って ください。

※迷惑メール対策等で「メール受信/拒否設定」 が設定されている場合、J-Bridge Systemからお 知らせや各種通知メールが受信できないことが ありますので、アカウント登録前からドメイン (@j-bridgesystem.jp)を指定受信登録してください。

| J-Bridge System                                  | よくあるご質問 🖬 |
|--------------------------------------------------|-----------|
| J-Bridge System 会員登録確認                           |           |
| J-Bridge Systemにすでに会員登録済みの方はこちらからログインして<br>ください。 |           |
| > ログイン画面へ                                        |           |
| はじめてご利用の方はこちらから新規会員登録をしてください。<br>新規会員登録          |           |

まず、J-Bridge System(書類申請システム)会員登録の仮登録を行います。J-Bridge System(書類申請システム)に登録するメールアドレスを入力してください。「個人情報の取り扱いについて」と「利用規約」を確認し、同意するにそれぞれチェックし、「同意して仮登録する」を選択してください。

※ J-Bridge Systemで登録するメールアドレスは、 Pot@netで登録したメールアドレスと一致させ る必要がありますのでご注意ください。

| J-Bridge System |                                                                                                    |
|-----------------|----------------------------------------------------------------------------------------------------|
|                 | J-Bridge System 会員登録(仮登録)                                                                                                    |
|                 | メールアドレス 必須                                                                                                    |
|                 | ご登録いただいたメールアドレスは会員IDになります。<br>※ 携帯メールアドレスをご登録いただく場合、j-bridgesystem.jpドメインからの受信を許可してくださ<br>い。                                                                            |
|                 | nyushi@ofc.sapporo-u.ac.jp                                                                                                    |
|                 | 個人情報の取り扱いについて、利用規約<br>下記を確認してください。<br>画面に表示されている「個人情報の取り扱いについて」および「J-Bridge System 利用規<br>約」を確認のうえ、それぞれのチェックボックスにチェックを入れてください。<br>そのうえで、「同意して板登録する」ボタンを押下する事で、本登録に進みます。 |
|                 | なお、J-Bridge Systemの記載・入力内容に関してのお問合せは、受験大学の窓口へお願い<br>します                                                                                                    |
|                 | > 個人情報の取り扱いについて                                                                                                    |
|                 | ※ スクロールして必ず最後までお読みください                                                                                                    |
|                 | ・お問い合わせの際にいただく個人情報は、お問い合わせへの対応のみに利用いたし *<br>ます。                                                                                                    |
|                 | J-Bridge Systemの記載・入力内容に関してのお問合せは、受験大学の窓口へお願いし<br>ます。<br>▼                                                                                                    |
|                 | ✓ 個人情報の取り扱いについて に同意する                                                                                                    |
|                 | ▶ J-Bridge System 利用規約                                                                                                    |
|                 | ※ リンクをクリックして必ず最後までお読みください                                                                                                    |
|                 | ☑ J-Bridge System 利用規約 に同意する                                                                                                    |
|                 | > 同意して仮登録する                                                                                                    |

#### 登録されたメールアドレスに、仮登録完了メー ルが送信されます。

J-Bridge System 
 J-Bridge System 仮登録完了
 仮登録完了メールを送信しました。
 メールのURLから本登録をおこなってください。

届いたメール本文中のURLを選択し、J-Bridge System会員登録の本登録を行います。パスワー ドを入力し、「会員登録する」を選択してくだ さい。

| J-Bridge System |                                                               | よくあるご質問 🖸 |
|-----------------|---------------------------------------------------------------|-----------|
|                 | J-Bridge System 会員登録(本登録)                                     |           |
|                 | バスワードを設定してください。                                               |           |
|                 | ID (メールアドレス)<br>nyushi@ofc.sapporo-u.ac.jp                    |           |
|                 | パスワード 多級<br>※ パスワードはアルファベットの大文字・小文字両方と数字の組み合わせで8文字以上入力してください。 |           |
|                 | バスワード (確認)                                                    |           |
|                 |                                                               |           |
|                 | > 会員登録する                                                      |           |

#### 登録一覧が表示されますので、「出願登録す る」を選択します。

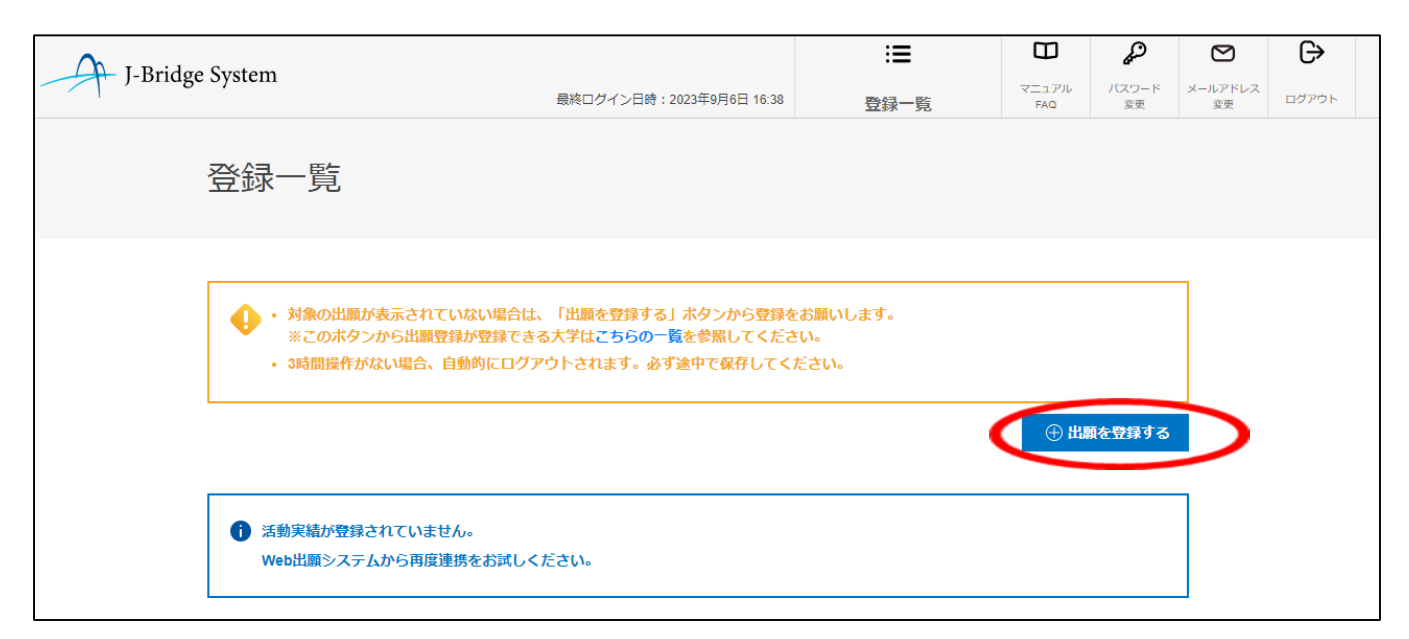

#### 連携番号(P21のメモ)と登録したメールアドレス を入力して「出願を登録する」を選択します。

| I Bridge System |                                                          | :=                            | Ξ            | P           |               | G     |
|-----------------|----------------------------------------------------------|-------------------------------|--------------|-------------|---------------|-------|
| J-Blidge System | 最終ログイン日時:2023年9月6日 16:38                                 | 登録一覧                          | マニュアル<br>FAQ | パスワード<br>変更 | メールアドレス<br>変更 | ログアウト |
|                 | 出願登録                                                     |                               |              |             |               |       |
|                 | Web出願システムにて発行された番号<br>※ Web出願システムにて出願を登録した際、送付されたメールの内容  | <u> みえ</u><br>をご確認ください。       |              |             |               |       |
|                 | Web出願システムにて登録したメールアドレス ※ Web出願システムにて出願を登録した際、使用したメールアドレス | <mark>∂須</mark><br>を入力してください。 |              |             |               |       |
|                 | く キャンセル >                                                | 出願を登録する                       |              |             |               |       |

連携番号が分からない場合は次のページへ

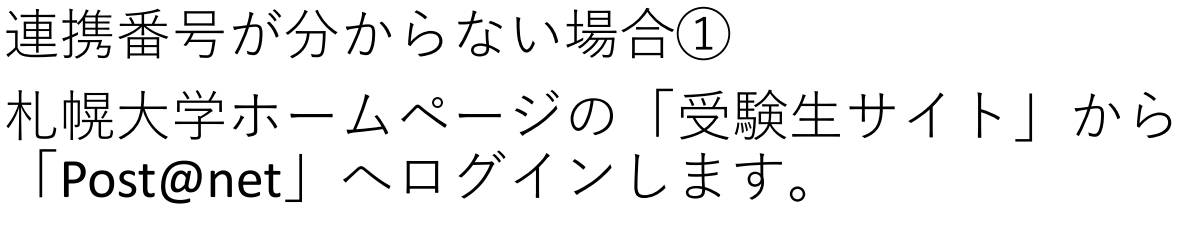

Post@netへログインした後、「学校一覧」内の 「札幌大学」を選択し、「出願内容一覧」を選 択してください。

| 🛃 Post@net 🚥                                                                                                    | トップ メ                   | ッセージ 学校一覧    | 出願内容一覧    | オープンキャンバス・    | よくあるご質問     | アカウント・    | ログアウト |
|----------------------------------------------------------------------------------------------------|-------------------------|--------------|-----------|---------------|-------------|-----------|-------|
|                                                                                                    |                         | 学校一覧         |           |               |             |           |       |
| アカウント情報を先に設定して頂きますと、出願の際に志願者情報の入力画面で初れ                                                                                                    | 朋表示が可能です。               |              |           |               |             |           |       |
| 学校一覧                                                                                                    |                         |              |           |               |             |           |       |
| 1 机幌大学                                                                                                    |                         |              |           |               | ☆           |           | ^     |
|                                                                                                    |                         |              |           |               | お気に         | 入り登録      |       |
| <b>札幌大学オーブンキャンパス特語</b>                                                                                                    | サイト はじめに                | 出願登録 出願内     | 容一覧 合格発表  | 札幌大学ホームページ    | ;           |           |       |
| <ul> <li>Night Strang of U. Strang of U. Strang of</li></ul> | ら成長できる環境を整              | えています。 これから目 | 標を見つけたい人に | も、将来の目標に向かって『 | 8り組む人にも。 自分 | けだけの学びを札幌 | 大学で見  |
| Copyright © Kyoto Information Processing Servic                                                                                                    | e co.,Itd. All Rights R | eserved. 利   | 用現約 個。    | 人情報の取り扱いについて  | 運営会社        |           |       |

## 「出願内容を確認」を選択します。

|           | Post@net 🚥        | <b>)</b>               | トップ    | メッセージ  | 学校一覧 | 出願内容一覧 | オープンキャンパス・ | よくあるご質問 | アカウント・ | ログアウト |
|-----------|-------------------|------------------------|--------|--------|------|--------|------------|---------|--------|-------|
|           |                   |                        |        | 出願内    | 容一覧  |        |            |         |        |       |
|           | 出願した学校が一覧表示されます。  | 内容の確認および再出願を行う場合は、学校名を | クリックして | てください。 |      |        |            |         |        |       |
|           | 札幌大学              |                        |        |        |      |        |            |         |        | ^     |
|           | 出願管理番号: S00002275 |                        |        |        |      |        |            |         |        | 追加出關  |
|           | 出願登録番号            | 10100938850            |        |        |      |        |            |         |        |       |
|           | 状態                | 決済済                    |        |        |      |        |            |         |        |       |
|           | 志望区分              | 自己推薦選抜[資格]D日程          |        |        |      |        |            |         |        |       |
|           | 志望学群・専攻           | 経済学専攻                  |        |        |      |        |            |         |        |       |
|           | 試験日程              | 2023年3月22日(金)          |        |        |      |        |            |         |        |       |
|           | 試験会場              | 札幌                     |        |        |      |        |            |         |        |       |
| $\langle$ | 出願内容を確認           |                        |        |        |      |        |            |         |        |       |

連携番号が分からない場合② 下へスクロールしていくと「連携番号」があり ます。こちらで確認してください。

|                | 出願内容の照会                              |
|----------------|--------------------------------------|
|                |                                      |
| 内容をご確認ください。※決済 | 斉状況はお支払い完了から数時間後に反映されます。ご了承ください。     |
|                |                                      |
|                |                                      |
| 申込状況           |                                      |
|                | 2023/11/11 12:00                     |
| め文払期限<br>      | 2023年11月12日(日)                       |
| ログイン画面<br>連携番号 | JBSログイン画面へ移動する           10100938027 |
|                | 家認されました                              |

# post@netで登録完了した出願が、登録一覧に表示されます。

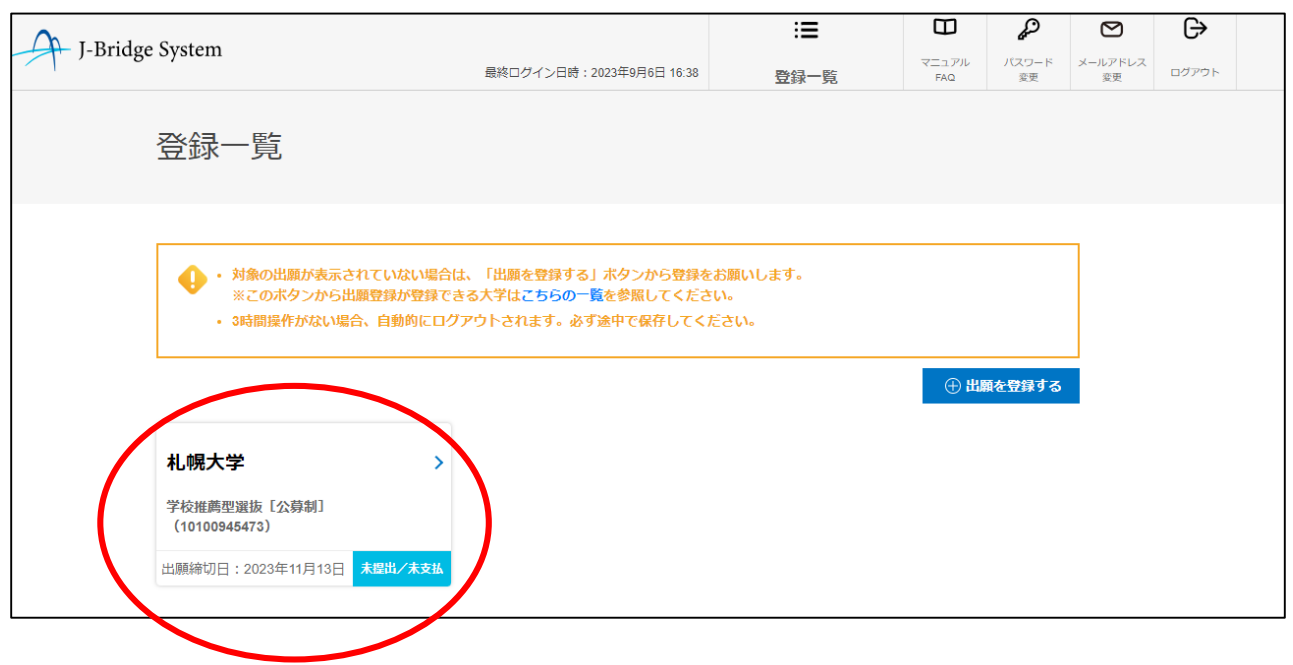

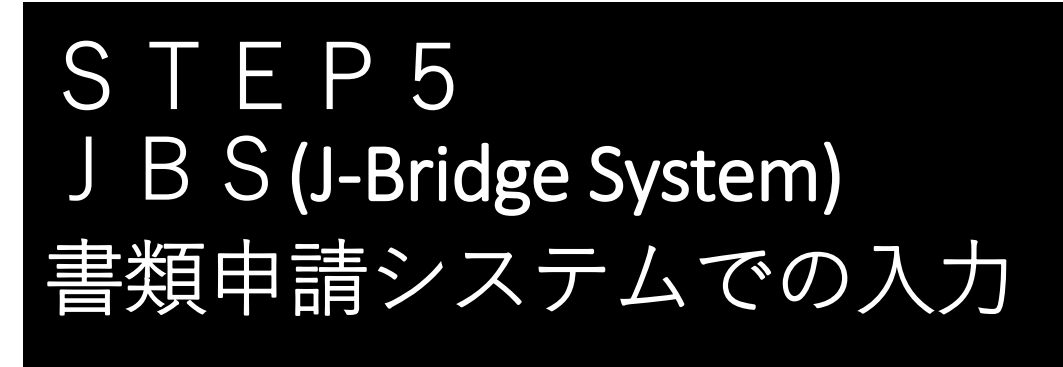

# 登録一覧に表示された出願を選択します。

|     | System                                                                          | :=     | Ξ              | G,          |               | G     |
|-----|---------------------------------------------------------------------------------|--------|----------------|-------------|---------------|-------|
| ,8. | 最終ログイン日時:2023年9月6日 16:38                                                        | 登録一覧   | マニュアル<br>FAQ   | パスワード<br>変更 | メールアドレス<br>変更 | ログアウト |
|     |                                                                                 |        |                |             |               |       |
|     | 登録一覧                                                                            |        |                |             |               |       |
|     |                                                                                 |        |                |             |               |       |
|     |                                                                                 |        |                |             |               |       |
|     | ・対象の出職が表示されていない場合は、「出題を登録する」ホタンから登録をお起<br>※このホタンから出題登録が登録できる大学はこちらの一覧を参照してください。 | 願いします。 |                |             |               |       |
|     | <ul> <li>3時間提作がない場合、自動的にログアウトされます。必ず途中で保存してくださ</li> </ul>                       | U1.    |                |             |               |       |
|     |                                                                                 |        |                |             |               |       |
|     |                                                                                 |        | 0.00           |             | <b>i</b> .    |       |
|     |                                                                                 |        | ① 出            | 原を登録する      |               |       |
| /   | 1 ····································                                          |        | <u>بال</u>     | 東を登録する      |               |       |
| (   | 札幌大学 >                                                                          |        | <b>① 出</b>     | 重を登録する      |               |       |
| (   | <b>札幌大学 &gt;</b><br>学校准碼型選抜[公募制]<br>(10100945473)                               |        | ⊕ <b>4</b> 38  | 私を登録する      |               |       |
| (   | <b>札幌大学</b><br>学校崔氏型選抜 [公募制]<br>(10100545473)<br>出願締切日: 2023年11月13日 末間比/未支払     |        | ⊕ <b>31</b> 18 | ∯を登録する      | Ĩ             |       |

# 「申請を開始する」を選択し、入力します。

| J-Bridge | System                 |                 |                          |            | :=     | Ш            | Ċ,          | Ø             | Ŀ     |  |
|----------|------------------------|-----------------|--------------------------|------------|--------|--------------|-------------|---------------|-------|--|
| ) Dridge | oyotem                 | 最終              | ログイン日時:2023年             | 9月6日 16:38 | 登録一覧   | マニュアル<br>FAQ | バスワード<br>変更 | メールアドレス<br>変更 | ログアウト |  |
|          | 申請項目一覧                 |                 |                          |            |        |              |             |               |       |  |
|          | 札幌大学<br>学校推薦型選抜〔公募制    | ] (10100945473) |                          |            |        |              |             |               |       |  |
|          |                        |                 |                          |            |        |              |             |               |       |  |
|          | ・ 3時間操作がない             | い場合、自動的にログアウトさ  | きれます。必ず途中で               | で保存してくけ    | ださい。   |              |             |               |       |  |
|          | 募集要項を確認の上、<br>> 募集要項 。 | 登録してください。       |                          |            |        |              |             |               |       |  |
|          | 学校推薦型選抜【公              | <b>\募制】</b>     |                          |            |        | 申請可          | J能数:1件      |               |       |  |
|          |                        |                 |                          |            |        |              |             |               |       |  |
|          |                        |                 | <ul> <li>申請を課</li> </ul> | 開始する       | )      |              |             |               |       |  |
|          |                        | く登録一覧へ戻る        | 5                        | >          | 提出手続きへ |              |             |               |       |  |
|          |                        | く Web出願システム     | ∧ ₀                      | >          | 印刷画面へ  |              |             |               |       |  |

## 氏名、高校名、志望学群・専攻、志望理由書、 自己推薦書などを入力します。 ※探究活動・学習報告書は任意提出となります。

| 主顾者情報                                    |          |
|------------------------------------------|----------|
|                                          |          |
| 氏名、高校名、志望学群・専攻を入力してください。                 |          |
| 氏名                                       | <b>2</b> |
|                                          |          |
|                                          | 0文学/20文学 |
|                                          |          |
| 高校名                                      | 6        |
| 在学している高校、中等教育校、高等専門学校の名前を入力してください。       |          |
|                                          |          |
|                                          | 0文字/20文字 |
|                                          |          |
|                                          | 4038     |
|                                          |          |
| ○ 地域天副学群                                 |          |
| ○ 経済学専攻                                  |          |
|                                          |          |
| ○ 経営学専攻                                  |          |
| () 法学専政                                  |          |
|                                          |          |
| ○ 英語専攻                                   |          |
|                                          |          |
|                                          |          |
| ○ 日本语・日本文化専政                             |          |
|                                          |          |
| ○ スポーツ文化専攻                               |          |
| ○ リペラルアーツ専攻                              |          |
|                                          |          |
|                                          |          |
| 未入力の状態でも保存することができます。                     |          |
| 単請項目一覧の編集ボタンから編集してくたさい。                  |          |
|                                          |          |
| ( 第十0 ( 中間項目 = 第1 人名 ) 第十0 ( 人の間間に四番 3 8 |          |

入力が完了しましたら、「保存して次の設問に 回答する」→「保存して回答内容を確認する」 を選択してください。なお、入力内容を途中で 保存する場合も同じ操作をしてください。

#### また、資格取得の証明書については合格証明書 等の画像ファイルをアップロードします。

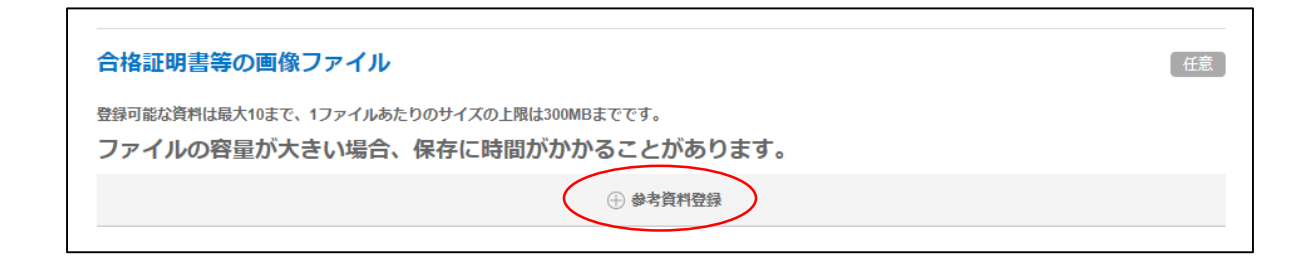

参考資料登録はスマートフォン等で撮影した画 像ファイルを使用することができます。 タイトルは必ず入力してください。

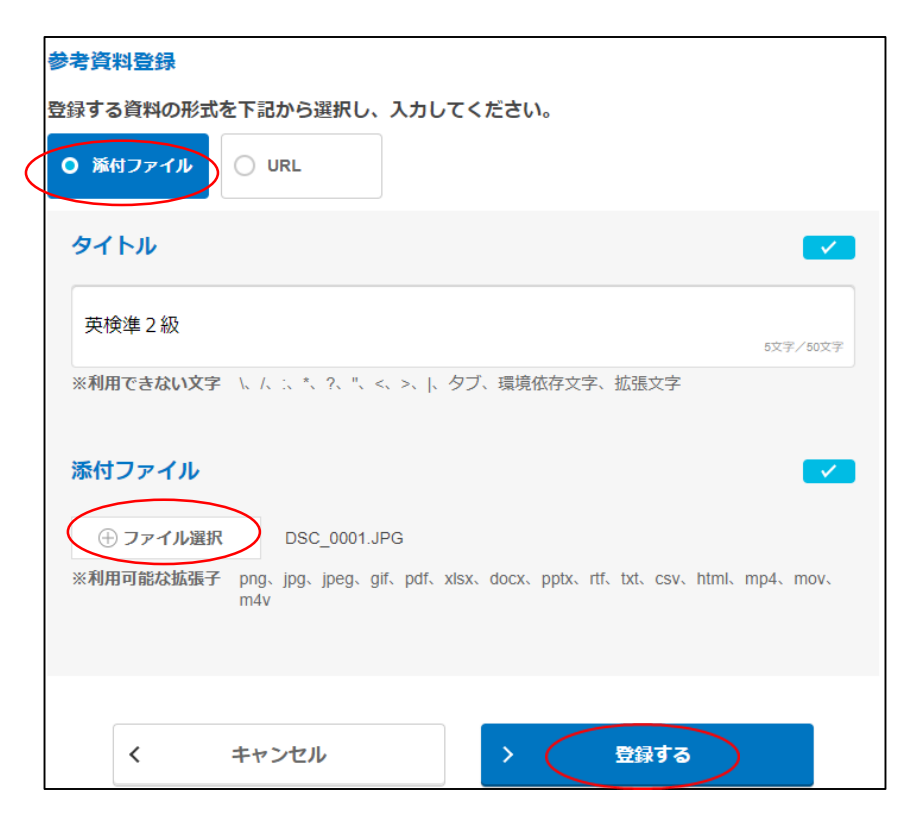

#### 全ての入力が完了しましたら、「申請項目一 覧」の画面へ移動して、「提出手続きへ」を選 択してください。

| J-Bridge System                | 最終ログイン日時:       | :=            | <b>山</b><br>マニュアル | 20<br>1727-15 | <b>ビ</b><br>メールアドレス | Ĵ   |
|--------------------------------|-----------------|---------------|-------------------|---------------|---------------------|-----|
|                                | 2023年9月6日 16:38 | 登録一覧          | FAQ               | 変更            | 変更                  | ログア |
| 申請項目一覧                         |                 |               |                   |               |                     |     |
| 札幌大学<br>学校推薦型選抜[公募制](101009454 | 473)            |               |                   |               |                     |     |
|                                |                 |               |                   |               |                     |     |
| ●・3時間操作がない場合、自動的               | にログアウトされます。 必   | ず途中で保存してください。 |                   |               |                     |     |
| 募集要項を確認の上、登録してく<br>≻募集要項 ₪     | ださい。            |               |                   |               |                     |     |
| 学校推薦型選抜【公募制】                   |                 |               |                   |               | 申請可能数               | :1件 |
| <sup>申請</sup> 学校推薦型選抜【公募制<br>1 | נו              |               | 回答中<br>✔          | bd<br>参照 编    | )<br>〔〕<br>【集       | \$  |
| < ۲                            | 登録一覧へ戻る         | → 提出          | 手続きへ              |               |                     |     |
| < Web                          | 出願システムへ 🛛       | > 印刷          | 画面へ               |               |                     |     |

最後に入力内容に間違いがないか確認してくだ さい。間違いや修正がある場合は「編集」を選 択して修正してください。

間違いなどが無ければ、「提出する」を選択し ます。

※「提出する」を選択すると、一切修正することが出来ません。入力内容に誤りがないか、十分に確認した上で選択してください。 33

#### 提出手続きが完了しますと、各書類のステータ スが「回答済」に変わり、修正できなくなりま す。

| 学校推薦型選抜【公募制】                    | 申請可能数:1件      |
|---------------------------------|---------------|
| <sup>申請</sup> 学校推薦型選抜【公募制】<br>1 | 回答济 bd 《 简 削除 |
| く 登録一覧へ戻る                       | 〉 提出手続きへ      |
| く Web出願システムへ 🛛                  | > 印刷画面へ       |

ネットでの出願作業は終了です。

# STEP6 出願書類発送

最後に調査書など、出願書類一式を「札幌大学 入学センター」に送付いたします。

入学者選抜要項を確認しながら出願に必要な書 類を準備します。

出願サイトPost@netからダウンロード、印刷する書類があるので

再度、Post@netログイン画面を開きます。

| [ Post@net 🚥                       | 機能 家族・教員向け機能・ 導入学校 よくあるご貸同 <mark>アカウント作成</mark> ログイン                       |
|------------------------------------|----------------------------------------------------------------------------|
|                                    | ログイン                                                                       |
|                                    | 1 机幌大学                                                                     |
|                                    | 学校名をクリックすると「出願前の注意事項」を確認できます。                                              |
|                                    | 登録したメールアドレス、パスワードを入力して、ログインボタンをクリックしてください。                                 |
|                                    | x-1,7FLX                                                                   |
|                                    | /Z7-F                                                                      |
|                                    | ロバスワードを表示する                                                                |
|                                    | パスワードを忘れた方はこちら                                                             |
|                                    | アカウント作成は新規登録ボタンをクリックしてください。<br>Post@netとしてアカウントを一度作成されている場合は、そちらを利用してください。 |
|                                    | 学校権ごとにアカウントを作成する必要はございません。                                                 |
|                                    | 新规型錄                                                                       |
|                                    |                                                                            |
| Copyright © Kyoto Information Proc | essing Service co.,ltd. All Rights Reserved. 利用規約 個人情報の取り扱いについて 運営会社       |

| 札幌大学ホ                   | ームページ <b>→</b> 受験生サイト→                                                                   |                |
|-------------------------|------------------------------------------------------------------------------------------|----------------|
| 出願サイト                   | Post@netの出願内容一覧から                                                                        |                |
| [ Post@net 🚥            | トップ メッセージ 学校一覧 出願内容一覧 オープンキャンパス~ よくあるご質問                                                 | アカウント・ ログアウト   |
|                         | 学校一覧                                                                                     |                |
| アカウント情報を先に設定して頂きますと、出願の | の際に志願者情報の入力面面で初期表示が可能です。                                                                 |                |
| 学校一覧                    |                                                                                          |                |
| 1 机幌大学                  | 2                                                                                        | h              |
|                         | わ気<br>札幌大学オープンキャンパス特徴サイト はじめに 出願登録 出願内容一覧 合格発表 札幌大学ホームページ                                | に入り登録          |
|                         | つめ、社会との距離感を確めながら成長できる環境を整えています。 これから目標を見つけたい人にも、将来の目標に向かって取り組む人にも。 自<br>う ←              | l分だけの学びを札幌大学で見 |
| Copyright © Kyo         | xto Information Processing Service co.,ltd. All Rights Reserved. 利用規約 個人情報の取り扱いについて 運営会社 |                |

#### 出願内容を確認を選択してください。

|                  | Post@net 🚥        | )                       | トップ    | メッセージ  | 学校一覧 | 出願内容一覧 | オープンキャンバス・ | よくあるご質問 | アカウント・ | ログアウト |
|------------------|-------------------|-------------------------|--------|--------|------|--------|------------|---------|--------|-------|
|                  |                   |                         |        | 出願内    | 容一覧  |        |            |         |        |       |
|                  | 出願した学校が一覧表示されます。  | 内容の確認および再出願を行う場合は、学校名を? | クリックして | てください。 |      |        |            |         |        |       |
|                  | 札幌大学              |                         |        |        |      |        |            |         |        | ^     |
|                  | 出願管理番号: S00002275 |                         |        |        |      |        |            |         |        | 追加出願  |
|                  | 出願登録番号            | 10100938850             |        |        |      |        |            |         |        |       |
|                  | 状態                | 決済済                     |        |        |      |        |            |         |        |       |
|                  | 志望区分              | 自己推薦選抜[資格]D日程           |        |        |      |        |            |         |        |       |
|                  | 志望学群・専攻           | 経済学専攻                   |        |        |      |        |            |         |        |       |
|                  | 試験日程              | 2023年3月22日(金)           |        |        |      |        |            |         |        |       |
|                  | 試験会場              | 札幌                      |        |        |      |        |            |         |        |       |
| $\left( \right)$ | 出願内容を確認           |                         |        |        |      |        |            |         |        |       |

# 「入学志願票」「封筒貼付用宛名シート」 をダウンロード、印刷します。

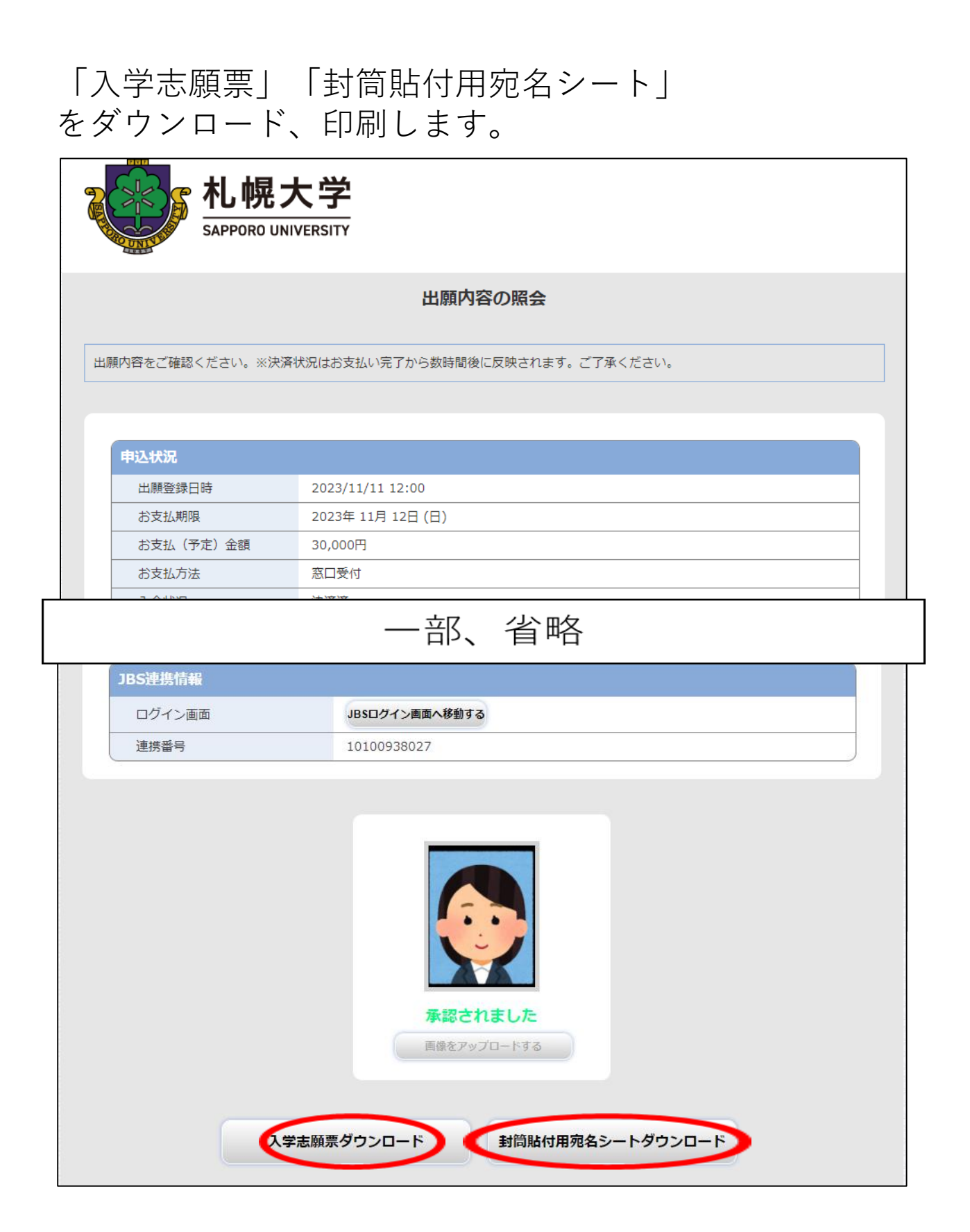

入学者選抜要項で送付書類を確認後、 出願書類一式を発送してください。

入学者選抜要項は本学ホームページからもアク セス可能です。

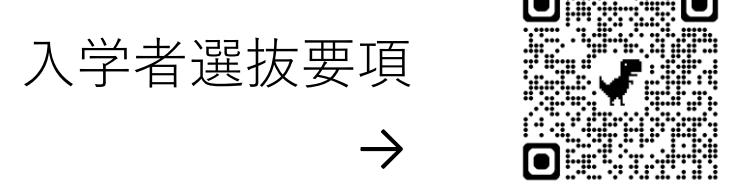

https://www.sapporo-u.ac.jp/e-book/2025senbatsuyoukou/

発送が終われば、出願は完了となります。 受験票は試験日の1~2週間前頃にメールにて 配信します。

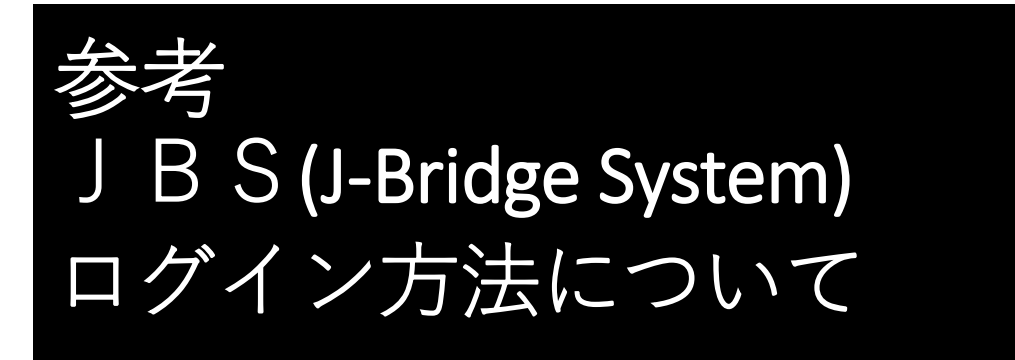

JBS(J-Bridge System)へのログインするには、 まず札幌大学ホームページ「受験生サイト」→ 「Post@netへログイン」が必要です。

Post@netへログインした後、「学校一覧」内の 「札幌大学」を選択し、「出願内容一覧」を選 択してください。

| Post@net 🚥                                                        | トップ                                       | メッセージ         | 学校一覧   | 出願内容一覧   | オープンキャンバス・          | よくあるご質問     | アカウント・   | ログアウ |
|-------------------------------------------------------------------|-------------------------------------------|---------------|--------|----------|---------------------|-------------|----------|------|
|                                                                   |                                           | 学校−           | −覧     |          |                     |             |          |      |
| アカウント情報を先に設定して頂きますと、出願の際に志願                                       | 皆情報の入力画面で初期表示が可能です。                       |               |        |          |                     |             |          |      |
| 学校一覧                                                              |                                           |               |        |          |                     |             |          |      |
| 心 机 幌大学                                                           |                                           |               |        |          |                     | ŵ           |          | ^    |
|                                                                   |                                           |               |        |          |                     | お気に         | 入り登録     |      |
| 札幌大学2                                                             | ープンキャンパス特設サイト はじき                         | めに 出願登        | 録 出願内羽 | 8一覧 合格発表 | 札幌大学ホームページ          | \$          |          |      |
| <sup>れ機大学の学びれ機大学では、学生が自分を見つめ、社会<br/>つけてください。<br/>→入試情報はこちら←</sup> | <u>この距離感を確めながら成長できる環境</u>                 | を整えています。      | これから目標 | を見つけたい人に | も、将来の目標に向かってI       | 友り組む人にも。 自分 | だけの学びを札幌 | 大学で見 |
|                                                                   |                                           |               |        |          |                     |             |          |      |
| Copyright © Kyoto Informa                                         | ion Processing Service co., Itd. All Righ | its Reserved. | 利用     | 月現約 個人   | <b>人情報の取り扱いについて</b> | 運営会社        |          |      |

#### 出願内容一覧が表示されるので、「出願内容 を確認」を選択します。

| 2 Post@net 🚥      | •                      | トップ    | メッセージ  | 学校一覧 | 出願内容一覧 | オープンキャンバス・ | よくあるご質問 | アカウント・ | ログアウト |
|-------------------|------------------------|--------|--------|------|--------|------------|---------|--------|-------|
|                   |                        |        | 出願内    | 容一覧  |        |            |         |        |       |
| 出願した学校が一覧表示されます。  | 内容の確認および再出願を行う場合は、学校名: | をクリックし | てください。 |      |        |            |         |        |       |
| 札幌大学              |                        |        |        |      |        |            |         |        | ^     |
| 出願管理番号: S00002275 |                        |        |        |      |        |            |         |        | 追加出願  |
| 出願登録番号            | 10100938850            |        |        |      |        |            |         |        |       |
| 状態                | 決済済                    |        |        |      |        |            |         |        |       |
| 志望区分              | 自己推薦選抜[資格]D日程          |        |        |      |        |            |         |        |       |
| 志望学群・専攻           | 経済学専攻                  |        |        |      |        |            |         |        |       |
| 試験日程              | 2023年3月22日(金)          |        |        |      |        |            |         |        |       |
| 試験会場              | 札幌                     |        |        |      |        |            |         |        |       |
| 出願内容を確認           |                        |        |        |      |        |            |         |        |       |

JBS連携情報に記載の「JBS連携番号」を控え た上で、「JBSログイン画面へ移動する」を選択 してログインしてください。

ここからは、P26以降と同様になります。

|                | 出願内容の照会                          |
|----------------|----------------------------------|
|                |                                  |
| 願内容をご確認ください。※決 | 済状況はお支払い完了から数時間後に反映されます。ご了承ください。 |
|                |                                  |
|                |                                  |
| 甲込状況           |                                  |
|                | 2023/11/11 12:00                 |
| め文払期限<br>      | 2023年11月12日(日)                   |
| 連携番号           | 10100938027                      |
| 連携番号           | 10100938027                      |
|                |                                  |
|                |                                  |
|                |                                  |
|                |                                  |
|                |                                  |
|                |                                  |
|                |                                  |
|                | 承認されました                          |